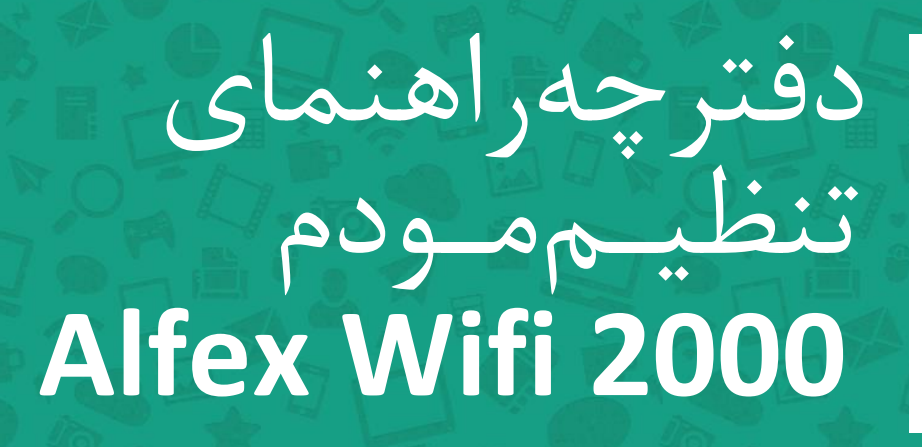

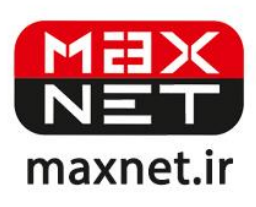

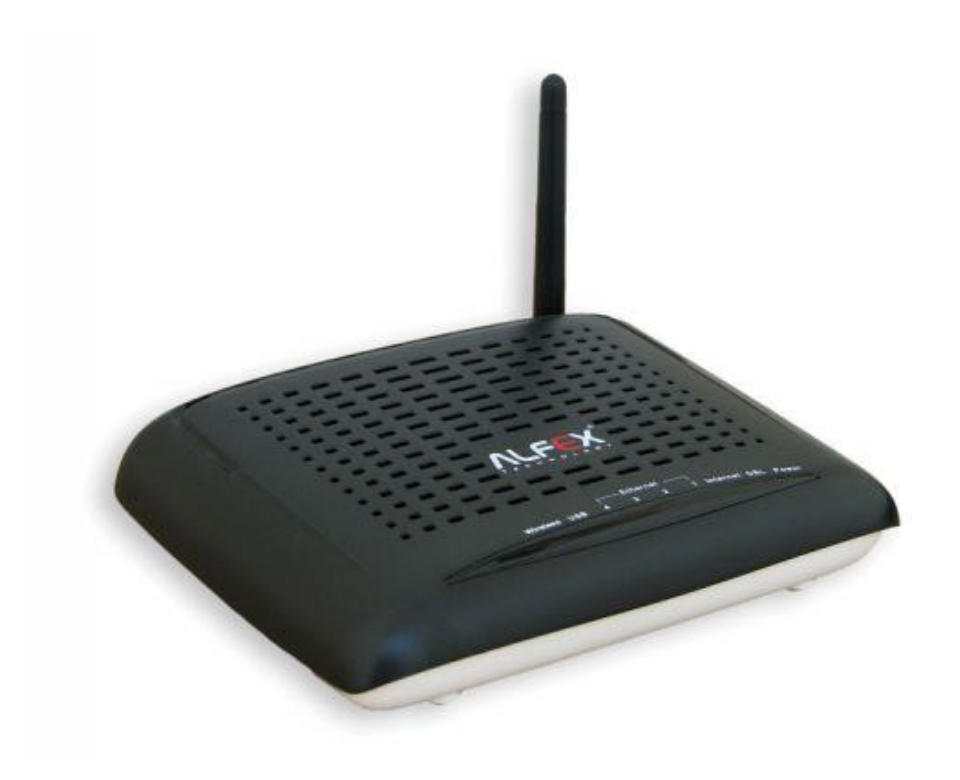

ینل جلویی دستگاه:

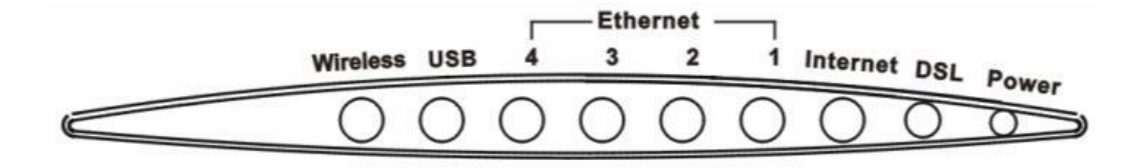

چراغ های نمایشگر پنل جلویی به شرح زیر است 🛛

۱. چراغ POWER : نشان دهنده اتصال صحیح آداپتور برق به دستگاه است.

۲. چراغ DSL ، در صورت ثابت روشن بودن نمایانگر وجود سرویس ADSL روی خط تلفن متصل شده است.

۳.چراغ INTERNET ؛ در صورت تنظیم صحیح مودم و اتصال مودم به اینترنت این چراغ روشن خواهد شد.

۴.چراغ ETHERNET ، نمایانگر اتصال LAN به یک وسیله دیگر است.

۵.چراغ WIRELESS : نمایانگر فعال بودن قسمت وایرلس در مودم است.

پنل پشت دستگاه:

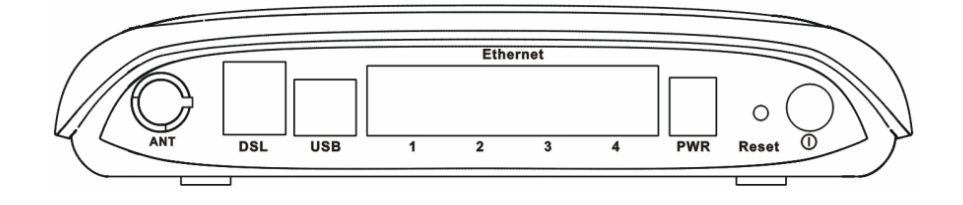

اتصالات پشت دستگاه به شرح زیر است :

POWER.۱ ؛ اتصال آدابتور برق.

**ON/OFF**.۲ : دکمه روشن و خاموش کردن.

RESET.۳ : دکمه ریست کردن مودم .

WIFI ETHERNET.۴ ؛ اتصال کابل شبکه برای کامپیوتر.

USB.۵ ، اتصال کابل USB.

DSL.۶ : اتصال به خط تلفن از طريق SPLITTER.

۲. آنتن : محل اتصال آنتن ثابت.

### اتصال مودم :

### ۱.نیازمندی های سیستمی ۱

۱ – ۱.سرویس ADSL فعال از سرویس دهنده اینترنت.

۲-۱.یک کامپیوتر با کارت شبکه و کابل شبکه (کابل شبکه در پک مودم موجود است).

۳–۱.فعال بودن پروتکل TCP/IP روی کامپیوتر(به صورت پیش فرض در ویندوز فعال است).

۴-۱.یک مرور گر وب مانند فایرفاکس،اینترنت اکسپلورر، کروم،اپرا یا ...

## ۲.نیازمندی های محیط نصب مودم :

۱-۲.این مودم نباید در محلی با رطوبت و گرمای بیش از حد قرار داده شود.

۲-۲.مودم را در جایی قرار دهید که به همان آسانی که به وسایل دیگر متصل می شود به برق نیز دسترسی داشته باشد.

۳–۲.مراقب سیم کشی های آن باشید تا سر راه تردد افراد قرار نگرفته باشد.

۴–۲.مودم را روی میز یا یک قفسه قرار دهید.

۵-۲.از قرار دادن آن در مکان هایی با تشعشع زیاد الکترو مغناطیس خوداری کنید.

## اتصال مودم :

لطفا قبل از هر کاری از فعال بودن سرویس ADSL خود مطمئن شوید(با اتصال مودم به خط تلفن باید چراغ ADSL پس از حدود ۳۰ ثانیه ثابت روشن شود) سپس مراحل زیر را برای اتصال مودم انجام دهید :

۱.قرار دادن مودم در محل مناسب .

۲.قرار دادن آنتن در حالت عمودی.

۳.اتصال کارت شبکه کامپیوتر به یکی از پورت های LAN مودم با کابل شبکه مناسب.

۴اتصال خط تلفن از طریق SPLITTER موجود در یک مودم به مودم.

۵.اتصال آدابتور برق و سپس روشن کردن مودم.

## راهنمای تنظیم سریع :

-

۱. آدرس IP پیش فرض این مودم Subnet Mask ٫۱۹۲٫۱۶۸٫۱۹۱ آن ۲۵۵٫۲۵۵٫۲۵۵٫۰ است. این مقادیر قابل تغییر است اما در این راهنما ما از مقادیر پیش فرض جهت تنظیم استفاده می کنیم. تنظیمات IP کارت شبکه متصل شده را، برای اتصال صحیح تنظیم کنید.

# راهنمای تنظیم کارت شبکه کامپیوتر برای اتصال به مودم :

۲.تنظیم این مودم توسط یک مرورگر وب انجام می شود و در هر سیستم عاملی امکان پذیر است.آدرس مودم را در مرورگر خود وارد کنید 🛛

Address http://192.168.1.1

۳.بعد از چند لحظه پنجره جدیدی باز شده که از شما Username و Password مودم را درخواست می نماید این مقادیر به صورت پیش فرض admin و admin به صورت حرف کوچک است .آنها را وارد کرده و روی دکمه OK کلیک کنید.

| Connect to 19                    | 2.168.1.1  |
|----------------------------------|------------|
| R                                | GR         |
| DSL Router<br><u>U</u> ser name: | 🖸 admin. 🗸 |
| Password:                        |            |
| _                                | OK Cancel  |

### توجه :

الف.این Username و Password را با Username و Password ی که ISP به شما داده اشتباه نگیرید.

ب.اگر صفحه در خواست Username و Password ظاهر نشد به معنی این است که یا شما تنظیمات کارت شبکه مناسبی ندارید که باید آنها را بازبینی کنید و یا روی مرورگر شما پروکسی تنظیم شده که باید در اینترنت اکسپلورر به منوی Internet Option و سپس به Connection و سپس به Connection و سپس در قسمت Lan Setting و سپس به Ok و سپس در قسمت در قسمت کنید.

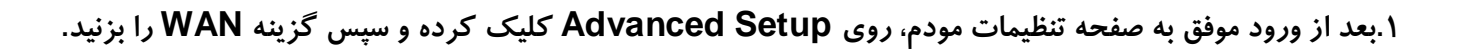

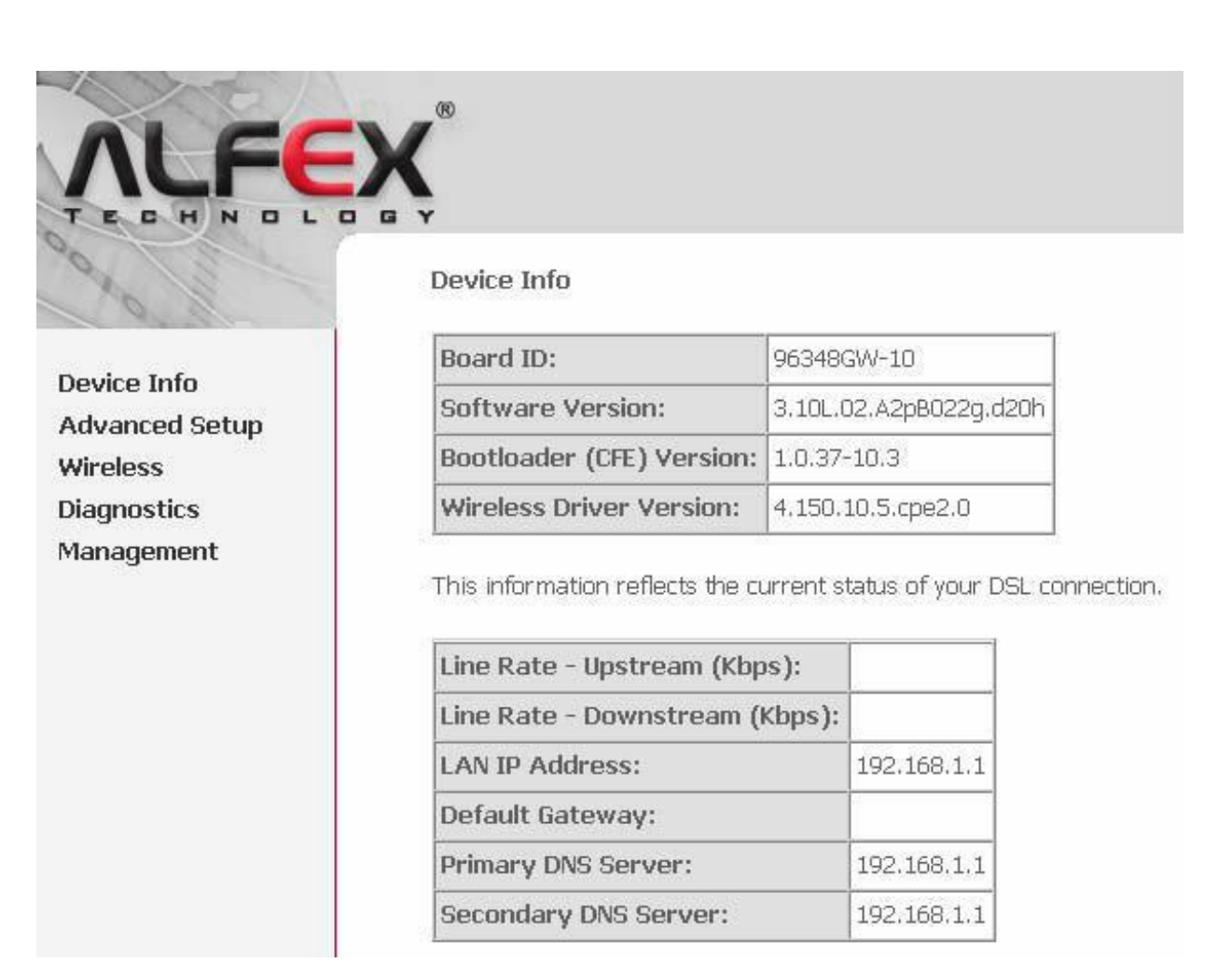

۲.در جدول مربوطه در پایین ستون Remove هر مربعی که می بینید تیک زده سپس جدول گزینه ی Remove را انتخاب کنید.

## maxnet.ir

| 010                | Wide Area Net    | work (   | WAN)    | Setup         |              |            |           |      |          |         |        |      |
|--------------------|------------------|----------|---------|---------------|--------------|------------|-----------|------|----------|---------|--------|------|
|                    | Choose Add, Edit | t, or Re | move t  | o configure \ | WAN interfac | es.        |           |      |          |         |        |      |
| Device Info        | Choose Save/Re   | 000000   | appiy 1 | ne changes    | and reboot t | ne system. |           |      |          |         |        |      |
| Advanced Setup     |                  |          |         |               |              |            |           |      |          |         |        |      |
| WAN                | Port/Vpi/Vci     | VLAN     | Con.    | Category      | Service      | Interface  | Protocol  | Igmp | QoS      | State   | Remove | Edit |
| LAN                |                  | Mux      | D       |               |              |            |           |      |          |         |        |      |
| Security           | 0/0/35           | Off      | 1       | UBR           | br_0_0_35    | nas_0_0_35 | Bridge    | N/A  | Disabled | Enabled |        | Edit |
| Quality of Service |                  |          |         |               |              |            |           |      |          |         |        |      |
| Routing            |                  |          |         |               | Add Borr     |            | a /Pahaat | L    |          |         |        |      |
| DSL                |                  |          |         |               | Auu          | Javi       | entebuut  |      |          |         |        |      |
| Port Mapping       |                  |          |         |               |              |            |           |      |          |         |        |      |
| IPSec              |                  |          |         |               |              |            |           |      |          |         |        |      |
| Certificate        |                  |          |         |               |              |            |           |      |          |         |        |      |
| Wireless           |                  |          |         |               |              |            |           |      |          |         |        |      |
| Diagnostics        |                  |          |         |               |              |            |           |      |          |         |        |      |
| Management         |                  |          |         |               |              |            |           |      |          |         |        |      |

۳. حال پس از Remove شدن، روی گزینه Add کلیک کنید تا صفحه زیر باز شود. VPI و VCl و VCl شرکت Maxnet به ترتیب ۰ و ۳۵ گذاشته شود. گزینه Service Category مانند صفحه ذیل روی گزینه ی UBR Without PCR باشد سپس روی گزینه Next کلیک کنید.

| Device Info        | ATM PVC Configuration<br>This screen allows you to configure an ATM PVC identifier (PORT and VPI and VCI) and select a service<br>category. Otherwise choose an existing interface by selecting the checkbox to enable it. |
|--------------------|----------------------------------------------------------------------------------------------------|
| Advanced Setup     |                                                                                                    |
| WAN                | VPI: [0-255] 0                                                                                                    |
| LAN                | VCI: [32-65535] 35                                                                                                    |
| Security           |                                                                                                    |
| Quality of Service |                                                                                                    |
| Routing            | VLAN Mux - Enable Multiple Protocols Over a Single PVC 🛛                                                                                                    |
| DSL                |                                                                                                    |
| Port Mapping       | Service Category: UBR Without PCR                                                                                                    |
| IPSec              | Enable Quality Of Service                                                                                                    |
| Certificate        | Enable quality of optimics                                                                                                    |
| Wireless           | Enabling packet level QoS for a PVC improves performance for selected classes of applications. QoS cannot                                                                                                    |
| Diagnostics        | be set for CBR and Realtime VBR. QoS consumes system resources; therefore the number of PVCs will be                                                                                                    |
| Management         | reduced. Use <b>Advanced Setup/Quality of Service</b> to assign priorities for the applications.                                                                                                    |
|                    | Enable Quality Of Service 🛛 🔽                                                                                                    |
|                    | Back Next                                                                                                    |

λ

۴.در این صفحه Connection Type روی گزینه ی PPPoE گذاشته شود و Encapsulation روی گزینه LLC گذاشته شود سپس Next

را بزنید.

Connection Type

٩

Select the type of network protocol and encapsulation mode over the ATM PVC that your ISP has instructed you to use. Note that 802.1q VLAN tagging is only available for PPPoE, MER and Bridging.

C PPP over ATM (PPPoA)

• PPP over Ethernet (PPPoE)

C MAC Encapsulation Routing (MER)

O IP over ATM (IPoA)

O Bridging

Encapsulation Mode

LLC/SNAP-BRIDGING 💌

Back Next

۵.حال باید Username و Password تان را که از شرکت در اختیار شما قرار داده شده است را در فیلد های مربوطه پر نمایید، باقی موارد موجود در صفحه را تغییر ندهید و روی گزینه Next کلیک کنید.

| PPP  | sername:                                                         |  |  |  |  |
|------|------------------------------------------------------------------|--|--|--|--|
| PPP  | assword:                                                         |  |  |  |  |
| PPPc | Service Name:                                                    |  |  |  |  |
| Auth | ntication Method: AUTO                                           |  |  |  |  |
|      | nable Fullcone NAT                                               |  |  |  |  |
|      | )ial on demand (with idle timeout timer)                         |  |  |  |  |
|      |                                                                  |  |  |  |  |
|      |                                                                  |  |  |  |  |
|      | PP IP extension                                                  |  |  |  |  |
|      | ] Use Static IP Address                                          |  |  |  |  |
|      |                                                                  |  |  |  |  |
|      |                                                                  |  |  |  |  |
|      | Retry PPP password on authentication error                       |  |  |  |  |
|      | nable PPP Debug Mode                                             |  |  |  |  |
|      | ridge PPPoE Frames Between WAN and Local Ports (Default Enabled) |  |  |  |  |
|      |                                                                  |  |  |  |  |
|      | Back Next                                                        |  |  |  |  |

۶.حال در این صفحه مانند صفحه زیر گزینه اول تیک نداشته باشد و گزینه دوم همانند شکل تیک داشته باشد، سپس روی گزینه Next کلیک کنید.

Enable IGMP Multicast, and WAN Service

| Enable IGMP Multicast |                |  |
|-----------------------|----------------|--|
| Enable WAN Service    | V              |  |
| Service Name          | pppoe_0_0_35_1 |  |
|                       |                |  |

۲. حال تمامی اطلاعات وارد شده را به صورت ذخیره شده در جدولی به شکل زیر خواهید دید که روی گزینه ی Save برای ذخیره کلیک کنید.

Back Next

#### WAN Setup - Summary

Make sure that the settings below match the settings provided by your ISP.

| PORT / VPI / VCI:   | 0/0/35                 |
|---------------------|------------------------|
| Connection Type:    | PPPoE                  |
| Service Name:       | pppoe_0_0_35_1         |
| Service Category:   | UBR                    |
| IP Address:         | Automatically Assigned |
| Service State:      | Enabled                |
| NAT:                | Enabled                |
| Firewall:           | Enabled                |
| IGMP Multicast:     | Disabled               |
| Quality Of Service: | Enabled                |

Click "Save" to save these settings. Click "Back" to make any modifications.

NOTE: You need to reboot to activate this WAN interface and further configure services over this interface.

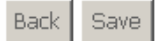

۸.در این صفحه نیز گزینه Save/Reboot را انتخاب کنید که چراغ DSL مودم خاموش شده سپس شروع به چشمک زدن کرده و ثابت خواهد ماند که با روشن شدن چراغ اینترنت به صورت کابلی می توانید از اینترنت استفاده کنید.

#### Wide Area Network (WAN) Setup

Choose Add, Edit, or Remove to configure WAN interfaces. Choose Save/Reboot to apply the changes and reboot the system.

| Port/Vpi/Vci | VLAN<br>Mux | Con.<br>ID | Category | Service        | Interface    | Protocol | Igmp     | QoS     | State   | Remove | Edit |
|--------------|-------------|------------|----------|----------------|--------------|----------|----------|---------|---------|--------|------|
| 0/0/35       | Off         | 1          | UBR      | pppoe_0_0_35_1 | ppp_0_0_35_1 | PPPoE    | Disabled | Enabled | Enabled |        | Edit |
|              |             |            |          |                |              |          |          |         |         |        |      |

Add Remove Save/Reboot

در صورتی که که می خواهید از اینترنت به صورت وایرلس استفاده کنید باید تنظیمات زبر را انجام دهید .

۹.در سمت چپ صفحه گزینه Wireless را انتخاب کرده و سپس روی زیر شاخه Security کلیک کنید. منظور از SSID نام Wireless شما می باشد که در زیر شاخه Basic می توانید نام دلخواه تان را انتخاب کنید گزینه Network Authentication را روی گزینه WEP بگذارید تا قسمت رمز

| the fill of                   | WSC Setup AP                                                      |                                              |                                  | دهی باز شود. |
|-------------------------------|-------------------------------------------------------------------|----------------------------------------------|----------------------------------|--------------|
| Device Info<br>Advanced Setun | Configure all security setting:<br>This will overwrite existing s | : with an external registar.<br>tttings.     |                                  |              |
| Wireless                      | Setup AP:                                                         | C Push-Button © PIN Configure                |                                  |              |
| Basic<br>Security             |                                                                   | Help                                         |                                  |              |
| MAC Filter<br>Wireless Bridge | Manual Setup AP                                                   |                                              |                                  |              |
| Advanced                      | You can set the network aut                                       | entication method, selecting data encryption | n, specify whether a network key |              |
| Station Info<br>Diagnostics   | is required to authenticate to<br>Click "Save/Apply" when don     | this wireless network and specify the encry  | otion strength.                  |              |
| Management                    | Select SSID:                                                      | Broadcom                                     |                                  |              |
|                               | Network Authentication:                                           | Open 💌                                       |                                  |              |
|                               | WEP Encryption:                                                   | Disabled <b>•</b>                            |                                  |              |
|                               |                                                                   | Save/Apply                                   |                                  |              |

۱۳

۱۰. با باز شدن قسمت Network Key ، بین ۸ تا ۱۰ کاراکتر در قسمت Key 1 رمزی را که به عنوان رمز وایرلس در نظر دارید وارد کنید و در

نهایت روی Save/Apply کلیک کنید.

#### Manual Setup AP

You can set the network authentication method, selecting data encryption, specify whether a network key is required to authenticate to this wireless network and specify the encryption strength. Click "Save/Apply" when done.

Selec

| Select SSID:            | Broadcom 💌                                            |
|-------------------------|-------------------------------------------------------|
| Network Authentication: | Open 💌                                                |
| WEP Encryption:         | Enabled 💌                                             |
| Encryption Strength:    | 128-bit 💌                                             |
| Current Network Key:    | 1 💌                                                   |
| Network Key 1:          |                                                       |
| Network Key 2:          |                                                       |
| Network Key 3:          |                                                       |
| Network Key 4:          |                                                       |
|                         | Enter 13 ASCII characters or 26 hexadecimal digits fo |

or 128-bit encryption keys Enter 5 ASCII characters or 10 hexadecimal digits for 64-bit encryption keys

Save/Apply

حال تنظيمات وايرلس نيز به يايان رسيد و مي توانيد از اينترنت لذت ببريد.